| <b>Voiding A Transaction</b>                                                                                      |                                         |                            |
|----------------------------------------------------------------------------------------------------|-----------------------------------------|----------------------------|
| <u>USER ACTION</u>                                                                                                | <u>TERMINAL RESPONSE</u>                |                            |
| Touch Press Here for Menu                                                                                         | New Trans<br>Reports<br>Setup           | Batch<br>Terminal<br>Tests |
| Touch Batch button                                                                                                | Settle<br>Totals<br>Adjust              | Review<br>Find<br>Void     |
| Press Void button                                                                                                 | Last                                    | By Invoice                 |
| Touch the <b>By Invoice</b> button<br>(If you wish to void the last<br>transaction, touch the <b>Last</b> button) | Enter invoice number                    |                            |
| Key in the <b>invoice</b> #, touch or press<br>ENTER                                                              | Void<br>######<br>Correct?<br><b>No</b> | \$0.00<br>Yes              |
| Touch the Yes button                                                                                              | Enter micr number                       |                            |
| Swipe Check through the reader                                                                                    | Transaction Accepted Continue           |                            |
| Touch the Continue button                                                                                         | Approval                                | ######                     |

#### TERMINAL RESPONSES

**DECLINED / ID IS FLAGGED -** *Do not accept check. The ID is associated with a checking account that has a problem. Refer check writer to the phone number at the bottom of the receipt.* 

**ERROR IN MICR -** *Check reader can't read check. Ask for another form of payment or keep check for deposit.* 

**ERROR IN ID** - *There was a format error in the ID. Re-enter the DL number.* 

**NO ACH** - The bank is not signed up for ACH (usually small banks or credit unions), or the check writer has a block against ACH debits. The terminal will also give this response if the check reader did not pick up the full ABA number or the transaction was manually entered.

BANK STOP - The bank has stopped or closed the account.

STLN/FRGD - Someone has reported that checks drawn on this account have been stolen or forged.

#### MANAGER NEEDED RESPONSES

You have the option to override any of these responses and process the check, however it will not be guaranteed. (A Re-presented check is the only exception)

**RE-PRESENTED CHECK** - *The check number has been processed once already. It can be overridden if it was not a successful transaction the first time.* 

**CHECK TOO LARGE** - *The face amount of the check exceeds the merchant's guaranteed limit.* 

YOUNG ACCOUNT - Unrecognized check writer.

| State Code Table |                    |                    |  |
|------------------|--------------------|--------------------|--|
| 01 - Alabama     | 22 - Louisiana     | 40 - Oklahoma      |  |
| 02 - Alaska      | 23 - Maine         | 41 - Oregan        |  |
| 04 - Arizona     | 24 - Maryland      | 42 - Pennsylvania  |  |
| 05 - Arkansas    | 25 - Massachusetts | 44 - Rhode Island  |  |
| 06 - California  | 26 - Michigan      | 14 - Puerto Rico   |  |
| 08 - Colorado    | 27 - Minnesota     | 45 - S. Carolina   |  |
| 09 - Connecticut | 28 - Mississippi   | 46 - S. Dakota     |  |
| 10 - Delaware    | 29 - Missouri      | 47 - Tennessee     |  |
| 11 - D.C.        | 30 - Montana       | 48 - Texas         |  |
| 12 - Florida     | 31 - Nebraska      | 49 - Utah          |  |
| 13 - Georgia     | 32 - Nevada        | 50 - Vermont       |  |
| 15 - Hawaii      | 33 - N. Hampshire  | 51 - Virginia      |  |
| 16 - Idaho       | 34 - New Jersey    | 53 - Washington    |  |
| 17 - Illinois    | 35 - New Mexico    | 54 - West Virginia |  |
| 18 - Indiana     | 36 - New York      | 55 - Wisconsin     |  |
| 19 - Iowa        | 37 - N. Carolina   | 56 - Wyoming       |  |
| 20 - Kansas      | 38 - N. Dakota     |                    |  |
| 21 - Kentucky    | 39 - Ohio          |                    |  |

#### MERCHANT INFORMATION

MERCHANT NAME

MERCHANT ID#

SALES REPRESENTATIVE

SALES REPRESENTATIVE'S PHONE #

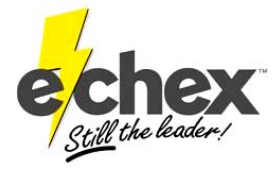

222 W. Las Colinas Blvd. Suite 111 Irving, TX 75039 Tel: 877.888.CHEX Fax: 972.409.9162 www.e-chex.net

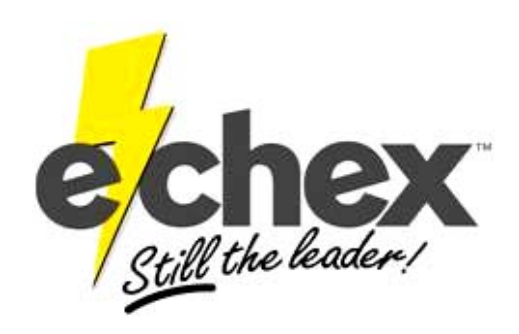

## QUICK REFERENCE GUIDE FOR THE

## HYPERCOM ICE 5500

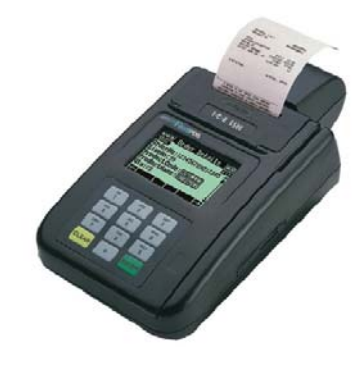

# & HYPERCOM ICE 5700

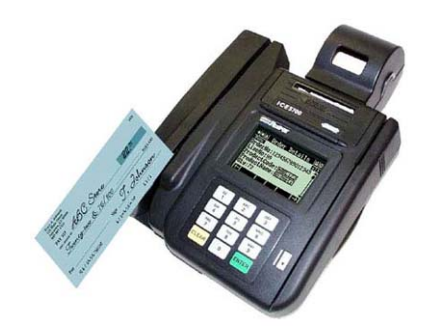

#### **CHECK CONVERSION**

| USER ACTION                                                                                                    | <u>TERMINAL RESPONSE</u>                                                                          |  |
|----------------------------------------------------------------------------------------------------|---------------------------------------------------------------------------------------------------|--|
| Touch the E-CHEX CHECK<br>button or touch Press Here for<br>Menu (If you begin from the Main<br>Menu, touch the New Trans<br>button, then Check button) | PAPER ACH Check<br>Prior ACH ACH Refund                                                           |  |
| Touch the ACH Check button                                                                                                    | Driver's lic. number                                                                              |  |
| Key in <b>Driver's lic.</b> #, then touch or press <b>ENTER</b>                                                                                         | Enter micr number                                                                                 |  |
| Swipe Check through the reader                                                                                                    | State code                                                                                        |  |
| Key in <b>State code</b> , then touch or press <b>ENTER</b>                                                                                             | Amount<br>\$0.00                                                                                  |  |
| Key in <b>Amount</b> , then touch or press <b>ENTER</b>                                                                                                 | Dialing now<br>Processing now<br>(Merchant & Customer receipts<br>will print)<br>AUTH NUM ###-### |  |

If you get a *Manager Needed* response, refer to the section that explains the response. If you wish to override the transaction, follow the instructions under *Overriding a Check Conversion*.

#### **BATCHING OUT**

| <u>USER ACTION</u>                               | <u>TERMINAL</u>                                                                                 | <u>RESPONSE</u>            |
|--------------------------------------------------|-------------------------------------------------------------------------------------------------|----------------------------|
| Touch Press Here for Menu                        | New Trans<br>Reports<br>Setup                                                                   | Batch<br>Terminal<br>Tests |
| Touch Batch button                               | Settle<br>Totals<br>Adjust                                                                      | Review<br>Find<br>Void     |
| Touch Settle button                              | Enter password                                                                                  |                            |
| Key in <b>Password</b> , touch or press<br>ENTER | DEFAULT:00<br>00-ALL<br>01-ECHEX<br>02-CREDIT                                                   |                            |
| Touch 00-ALL button                              | Sales total<br>Correct?<br>No                                                                   | \$0.00<br>Yes              |
| Touch the Yes button                             | Refund total<br>Correct?<br>No                                                                  | \$0.00<br>Yes              |
| Touch the <b>Yes</b> button                      | Scanning batch<br>Please wait<br>Dialing now<br>Processing now<br>ACCEPTED<br>(Batch report wil | l print)                   |

|--|

| <u>USER ACTION</u>                                                                                                    | <u>TERMINAL RESPONSE</u>                                                                          |  |
|----------------------------------------------------------------------------------------------------|---------------------------------------------------------------------------------------------------|--|
| Fouch the E-CHEX CHECK<br>button or touch Press Here for<br>Menu (If you begin from the<br>Main Menu, touch the New<br>Frans button, then Check button) | PAPER ACH Check<br>Prior ACH ACH Refund                                                           |  |
| Fouch the <b>Paper</b> button                                                                                                    | Driver's lic. number                                                                              |  |
| Key in <b>Driver's lic. #,</b> then touch<br>or press <b>ENTER</b>                                                                                      | Enter micr number                                                                                 |  |
| Swipe Check through the reader                                                                                                    | State code                                                                                        |  |
| Key in <b>State code</b> , then touch or oress <b>ENTER</b>                                                                                             | Amount<br>\$0.00                                                                                  |  |
| Key in <b>Amount</b> , then touch or oress <b>ENTER</b>                                                                                                 | Dialing now<br>Processing now<br>(Merchant & Customer receipts<br>will print)<br>AUTH NUM ###-### |  |

## MANUAL CHECK VERIFICATION FOR MOTO

| <u>USER ACTION</u>                                                                                                    | <u>TERMINAL RESPONSE</u>                                                                          |
|----------------------------------------------------------------------------------------------------|---------------------------------------------------------------------------------------------------|
| Touch the E-CHEX CHECK<br>button or touch Press Here for<br>Menu (If you begin from the<br>Main Menu, touch the New<br>Trans button, then Check button) | PAPER ACH Check<br>Prior ACH ACH Refund                                                           |
| Touch the Paper button                                                                                                    | Driver's lic. number                                                                              |
| Key in <b>Driver's lic.</b> #, then touch<br>or press ENTER                                                                                             | Enter micr number                                                                                 |
| Key in the <b>Routing # &amp; Account</b><br>#, press ENTER                                                                                             | State code                                                                                        |
| Key in <b>State code</b> , then touch or press <b>ENTER</b>                                                                                             | Amount<br>\$0.00                                                                                  |
| Key in <b>Amount</b> , then touch or press <b>ENTER</b>                                                                                                 | Dialing now<br>Processing now<br>(Merchant & Customer receipts<br>will print)<br>AUTH NUM ###-### |

MOTO conversions cannot be voided or overridden. Contact E-Chex for assistance.

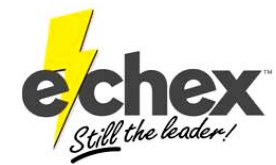

## **OVERRIDING A CHECK CONVERSION**

| USER ACTION                                                   | <u>TERMINAL RESPONSE</u>                                                                          |
|---------------------------------------------------------------|---------------------------------------------------------------------------------------------------|
| Transaction entered                                           | MANAGER NEEDED<br>(Response will display)<br>Back Next Exit                                       |
| Touch the <b>Next</b> button to view the rest of the response | (Response will display)<br>Back Next Exit                                                         |
| Touch the Exit button                                         | Cancel Override                                                                                   |
| Touch the <b>Override</b> button                              | Dialing now<br>Processing now<br>(Merchant & Customer receipts<br>will print)<br>AUTH NUM ###-### |

## Set Time & Date

| USER ACTION                                                           | <u>TERMINAL RESPONSE</u>                                          |
|-----------------------------------------------------------------------|-------------------------------------------------------------------|
| Touch Press Here for Menu                                             | New Trans Batch<br>Reports Terminal<br>Setup Tests                |
| Touch Setup button                                                    | Date Time<br>Terminal Printer<br>Comms Dial                       |
| Touch the, Date -or- Time button                                      | Enter password                                                    |
| Key in <b>Password</b> , touch or press<br>ENTER                      | 00/00/00<br>Enter date MMDDYY<br>-or-<br>00:00<br>Enter time HHMM |
| Key in the <b>date</b> -or- <b>time</b> , touch or press <b>ENTER</b> | Returns to main menu                                              |

## **PRINTING RECEIPT COPIES**

| <u>USER ACTION</u>                                                                                                 | <u>TERMINAL RESPONSE</u>                           |  |
|----------------------------------------------------------------------------------------------------|----------------------------------------------------|--|
| Touch Press Here for Menu                                                                                          | New Trans Batch<br>Reports Terminal<br>Setup Tests |  |
| Touch <b>Reports</b> button                                                                                        | Audit Summary<br>Reprint ERC Txns                  |  |
| Press Reprint button                                                                                               | Last By Invoice                                    |  |
| Touch the <b>By Invoice</b> button<br>(If you wish to print the last<br>transaction, touch the <b>Last</b> button) | Enter invoice number                               |  |
| Key in the <b>invoice #</b> , touch or press <b>ENTER</b>                                                          | 1-MERCHANT RECPT<br>2-CUSTOMER RECPT               |  |
| Touch the receipt you wish to print                                                                                | Printing<br>Please Wait<br>Reprint Complete        |  |